# RL78/G22, RL78/G23

Capacitive Sensing Unit [V3.3.0 and Earlier Versions of the QE for Capacitive Touch Tool] Countermeasures for Limitations on the Permissible Frequency Range for SUCLK Operation

May 28, 2024 Renesas Electronics Corporation

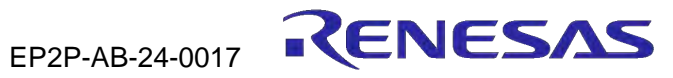

### Capacitive Sensing Unit in the RL78/G22 or RL78/G23 [V3.3.0 and Earlier Versions of the QE Tool] Countermeasures for Limitations on the Permissible Frequency Range for SUCLK Operation

As stated in the TECHNICAL UPDATE (TU) Document No: TN-RL\*-A0136A/E, SUCLK is capable of operating at a frequency in the range from 16 MHz to 32 MHz.

Therefore, if you are using a V3.3.0 or earlier version of the QE tool, you need to cope with limitations related to the SUCLK setting.

Refer to the following pages and take appropriate measures according to your usage.

| [( | Contents]                                                                                                    |                |  |  |  |  |  |
|----|----------------------------------------------------------------------------------------------------|----------------|--|--|--|--|--|
|    | Countermeasures for the Default Settings (When the SUCLK Frequency is 32 MHz and the Drive Pulse<br>Frequency is 0.5 MHz, 1 MHz, 2 MHz, or 4 MHz) | Page 3         |  |  |  |  |  |
|    | Countermeasure for the Advanced Mode of the QE Tool (When the Drive Pulse Frequency is Changed<br>in the Advanced Mode)                           | Page 9         |  |  |  |  |  |
|    | Appendix                                                                                                    | <u>Page 11</u> |  |  |  |  |  |

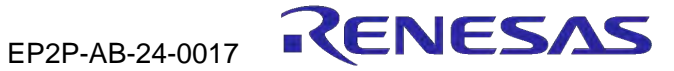

# Countermeasures for the Default Settings

(When the SUCLK Frequency is 32 MHz and the Drive Pulse Frequency Is 0.5 MHz, 1 MHz, 2 MHz, or 4 MHz)

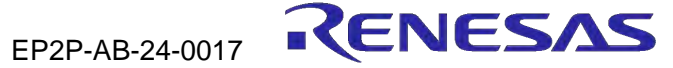

# **Countermeasures for the Default Settings**

(When the SUCLK Frequency is 32 MHz and the Drive Pulse Frequency is 0.5 MHz, 1 MHz, 2 MHz, or 4 MHz)

If you are using a QE tool with the default settings, take either of measures 1 and 2 stated below.

#### Measure 1

The next revision of the touch tool (QE V3.5.0) will be released around May 31, 2024.

Use a V3.5.0 or later version of the QE tool to retune and re-evaluate your product

at the time of development/update/review of your product.

#### Measure 2

If you are using a V3.3.0 or earlier version of the QE tool with the default settings, you can manually modify the SUCLK setting by referring to "Manually Modifying the SUCLK Setting When the Drive Pulse Frequency is xx MHz" on the following pages.

Do this at the time of development/update/review of your product.

## Manually Modifying the SUCLK Setting When the Drive Pulse Frequency is 0.5 MHz

#### Modifying the SUCLK setting

SUCLK is capable of operating at a frequency in the range from 16 MHz to 32 MHz. Therefore, make the modifications as shown below. default setting.

When the SUCLK frequency is 32 MHz (the default setting in V3.3.0 and earlier Setting the SUCLK frequency to 24 MHz and the drive pulse frequency to 0.5 MHz versions of the QE tool) and the drive pulse frequency is 0.5 MHz Measurement 2 Measurement 3 Measurement 1 Measurement 2 Measurement 3 Measurement 1 Modifying Frequency multiplier **Frequency multiplier** 55 64 73 48 41 55 SUCLK frequency (MHz) SUCLK frequency (MHz) 24.0 20.5 27.5 32.0 27.536.5 CTSUSO1.SDPA[7:0] bit setting CTSUSO1.SDPA[7:0] bit setting 23 23 23 31 31 31 Setting prohibited Frequency divisor for the drive 64 64 64 Frequency divisor for the drive 48 48 48 pulse pulse Drive pulse frequency (MHz) Drive pulse frequency (MHz) 0.500 0.573 0.500 0.430 0.570 0.427

The differences between the drive pulse frequencies before and after modification for measurement 2 and measurement 3 do not create a problem because the difference values are very small.

Modifying the program The project after tuning with the default settings of the QE tool requires modifications 1 and 2 below. Modify the program and build the result before use.

| Modification 1                                                                                | Modification 2                                                                                                    |
|-----------------------------------------------------------------------------------------------|----------------------------------------------------------------------------------------------------|
| To change the frequency multiplier, modify qe_gen/qe_define.h output after tuning as follows. | To change the setting of CTSUSO1.SDPA[7:0] bits, modify the setting of the SDPA bits in qe_gen/qe_config.c output after tuning as follows. |
| #define CTSU_CFG_SUMULTI0                                                                     | const ctsu_element_cfg_t g_qe_ctsu_element_cfg_config01[] =                                                                                |
| #define CTSU_CFG_SUMULTI1 (0x36) $\rightarrow$ (0x28)                                         | ł                                                                                                    |
| #define CTSU_CFG_SUMULTI2 (0x48) $\rightarrow$ (0x36)                                         | { .so = 0x027, .snum = 0x07, .sdpa = $0x1F$ }, $\rightarrow$ .sdpa = $0x17$                                                                |
|                                                                                               | { .so = 0x024, .snum = 0x07, .sdpa = $0x1F$ }, → .sdpa = $0x17$                                                                            |
|                                                                                               | { .so = 0x029, .snum = 0x07, .sdpa = $0x1F$ }, $\rightarrow$ .sdpa = $0x17$                                                                |
|                                                                                               | };                                                                                                    |

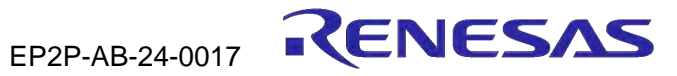

#### Page 5

setting (frequency multiplier x) The STCLK frequency is 0.5 MHz with the

# Manually Modifying the SUCLK Setting When the Drive Pulse Frequency is 1 MHz

#### Modifying the SUCLK setting

SUCLK is capable of operating at a frequency in the range from 16 MHz to 32 MHz. Therefore, make the modifications as shown below. default setting.

| When the SUCLK frequency is 3 versions of the QE tool) and the d | 32 MHz (the defa<br>rive pulse freque | ault setting in V3<br>ncy is 1 MHz | 3.3.0 and earlier         |           | Setting the SUCLK frequency to 24 MHz and the drive pulse frequency to 1 MHz |               |               |               |  |  |
|------------------------------------------------------------------|---------------------------------------|------------------------------------|---------------------------|-----------|------------------------------------------------------------------------------|---------------|---------------|---------------|--|--|
| -                                                                | Measurement 1                         | Measurement 2                      | Measurement 3             | Modifying | -                                                                            | Measurement 1 | Measurement 2 | Measurement 3 |  |  |
| Frequency multiplier                                             | 64                                    | 55                                 | 73                        |           | Frequency multiplier                                                         | 48            | 41            | 55            |  |  |
| SUCLK frequency (MHz)                                            | 32.0                                  | 27.5                               | 36.5                      | >         | SUCLK frequency (MHz)                                                        | 24.0          | 20.5          | 27.5          |  |  |
| CTSUSO1.SDPA[7:0] bit setting                                    | 15                                    | 15                                 | <sup>15</sup> Setting pro | hibited   | CTSUSO1.SDPA[7:0] bit setting                                                | 11            | 11            | 11            |  |  |
| Frequency divisor for the drive pulse                            | 32                                    | 32                                 | 32                        |           | Frequency divisor for the drive pulse                                        | 24            | 24            | 24            |  |  |
| Drive pulse frequency (MHz)                                      | 1.000                                 | 0.859                              | 1.141                     |           | Drive pulse frequency (MHz)                                                  | 1.000         | 0.854         | 1.146         |  |  |

The differences between the drive pulse frequencies before and after modification for measurement 2 and measurement 3 do not create a problem because the difference values are very small.

Modifying the program The project after tuning with the default settings of the QE tool requires modifications 1 and 2 below. Modify the program and build the result before use.

| Modification 1                                                                                | Modification 2                                                                                                    |  |
|-----------------------------------------------------------------------------------------------|----------------------------------------------------------------------------------------------------|--|
| To change the frequency multiplier, modify qe_gen/qe_define.h output after tuning as follows. | To change the setting of CTSUSO1.SDPA[7:0] bits, modify the setting of the SDPA bits in qe_gen/qe_config.c output after tuning as follows. |  |
| #define CTSU_CFG_SUMULTI0                                                                     | const ctsu_element_cfg_t g_qe_ctsu_element_cfg_config01[] =                                                                                |  |
| #define CTSU_CFG_SUMULTI1 (0x36) → (0x28)                                                     | £                                                                                                    |  |
| #define CTSU_CFG_SUMULTI2 (0x48) → (0x36)                                                     | { .so = 0x027, .snum = 0x07, .sdpa = <mark>0x0F</mark> }, → .sdpa = <mark>0x0B</mark>                                                      |  |
|                                                                                               | { .so = 0x024, .snum = 0x07, .sdpa = $0x0F$ }, $\rightarrow$ .sdpa = $0x0B$                                                                |  |
|                                                                                               | { .so = 0x029, .snum = 0x07, .sdpa = $0x0F$ }, $\rightarrow$ .sdpa = $0x0B$                                                                |  |
|                                                                                               | };                                                                                                    |  |

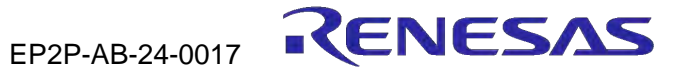

# Manually Modifying the SUCLK Setting When the Drive Pulse Frequency is 2 MHz

#### Modifying the SUCLK setting

SUCLK is capable of operating at a frequency in the range from 16 MHz to 32 MHz. Therefore, make the modifications as shown below. default setting.

| When the SUCLK frequency is 32 MHz (the default setting in V3.3.0 and earlier versions of the QE tool) and the drive pulse frequency is 2 MHz |               |               |               |           | Setting the SUCLK frequency to 24 MHz and the drive pulse frequency to 2 MHz |               |               |               |  |  |
|----------------------------------------------------------------------------------------------------|---------------|---------------|---------------|-----------|------------------------------------------------------------------------------|---------------|---------------|---------------|--|--|
| -                                                                                                    | Measurement 1 | Measurement 2 | Measurement 3 | Modifying | -                                                                            | Measurement 1 | Measurement 2 | Measurement 3 |  |  |
| Frequency multiplier                                                                                                    | 64            | 55            | 73            |           | Frequency multiplier                                                         | 48            | 41            | 55            |  |  |
| SUCLK frequency (MHz)                                                                                                    | 32.0          | 27.5          | 36.5          | >         | SUCLK frequency (MHz)                                                        | 24.0          | 20.5          | 27.5          |  |  |
| CTSUSO1.SDPA[7:0] bit setting                                                                                                    | 7             | 7             | 7 Setting pro | hibited   | CTSUSO1.SDPA[7:0] bit setting                                                | 5             | 5             | 5             |  |  |
| Frequency divisor for the drive                                                                                                    | 16            | 16            | 16            |           | Frequency divisor for the drive                                              | 12            | 12            | 12            |  |  |
| pulse<br>Drive pulse frequency (MHz)                                                                                                    | 2.000         | 1.719         | 2.281         |           | Drive pulse frequency (MHz)                                                  | 2.000         | 1.708         | 2.292         |  |  |

The differences between the drive pulse frequencies before and after modification for measurement 2 and measurement 3 do not create a problem because the difference values are very small.

Modifying the program The project after tuning with the default settings of the QE tool requires modifications 1 and 2 below. Modify the program and build the result before use.

| Modification 1                                                                                | Modification 2                                                                                                    |
|-----------------------------------------------------------------------------------------------|----------------------------------------------------------------------------------------------------|
| To change the frequency multiplier, modify qe_gen/qe_define.h output after tuning as follows. | To change the setting of CTSUSO1.SDPA[7:0] bits, modify the setting of the SDPA bits in qe_gen/qe_config.c output after tuning as follows. |
| #define CTSU_CFG_SUMULTI0                                                                     | const ctsu_element_cfg_t g_qe_ctsu_element_cfg_config01[] =                                                                                |
| #define CTSU_CFG_SUMULTI1 (0x36) → (0x28)                                                     | (                                                                                                    |
| #define CTSU_CFG_SUMULTI2 (0x48) → (0x36)                                                     | { .so = 0x027, .snum = 0x07, .sdpa = $0x07$ }, → .sdpa = $0x05$                                                                            |
|                                                                                               | { .so = 0x024, .snum = 0x07, .sdpa = $\frac{0x07}{}$ }, → .sdpa = $\frac{0x05}{}$                                                          |
|                                                                                               | { .so = 0x029, .snum = 0x07, .sdpa = $\frac{0x07}{}$ }, → .sdpa = $\frac{0x05}{}$                                                          |
|                                                                                               | };                                                                                                    |

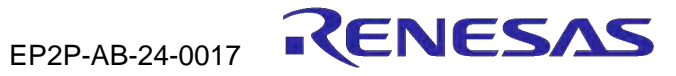

# Manually Modifying the SUCLK Setting When the Drive Pulse Frequency is 4 MHz

#### Modifying the SUCLK setting

SUCLK is capable of operating at a frequency in the range from 16 MHz to 32 MHz. Therefore, make the modifications as shown below.

When the SUCLK frequency is 32 MHz (the default setting in V3.3.0 and earlier Setting the SUCLK frequency to 24 MHz and the drive pulse frequency to 4 MHz versions of the QE tool) and the drive pulse frequency is 4 MHz Measurement 1 Measurement 2 Measurement 3 Measurement 2 Measurement 3 Measurement 1 Modifying Frequency multiplier **Frequency multiplier** 55 64 73 48 41 55 SUCLK frequency (MHz) SUCLK frequency (MHz) 24.0 20.5 27.5 32.0 27.5 36.5 CTSUSO1.SDPA[7:0] bit setting CTSUSO1.SDPA[7:0] bit setting 3 2 2 2 3 3 Setting prohibited Frequency divisor for the drive 8 8 8 Frequency divisor for the drive 6 6 6 pulse pulse Drive pulse frequency (MHz) Drive pulse frequency (MHz) 4.000 3.438 4.563 4.000 3.417 4.583

The differences between the drive pulse frequencies before and after modification for measurement 2 and measurement 3 do not create a problem because the difference values are very small.

Modifying the program The project after tuning with the default settings of the QE tool requires modifications 1 and 2 below. Modify the program and build the result before use.

| Modification 1                                                                                |                                           |  | Modification 2                                                                                                    |  |
|-----------------------------------------------------------------------------------------------|-------------------------------------------|--|----------------------------------------------------------------------------------------------------|--|
| To change the frequency multiplier, modify qe_gen/qe_define.h output after tuning as follows. |                                           |  | To change the setting of CTSUSO1.SDPA[7:0] bits, modify the setting of the SDPA bits in<br>qe_gen/qe_config.c output after tuning as follows. |  |
| #define CTSU_CFG_SUMULTI0                                                                     | (0x3F) → (0x2F)                           |  | const ctsu_element_cfg_t g_qe_ctsu_element_cfg_config01[] =                                                                                   |  |
| #define CTSU_CFG_SUMULTI1                                                                     | (0x36) → (0x28)                           |  | {                                                                                                    |  |
| #define CTSU_CFG_SUMULTI2                                                                     | <mark>(0x48)</mark> → <mark>(0x36)</mark> |  | { .so = 0x027, .snum = 0x07, .sdpa = <mark>0x03</mark> }, → .sdpa = <mark>0x02</mark>                                                         |  |
|                                                                                               |                                           |  | { .so = 0x024, .snum = 0x07, .sdpa = <mark>0x03</mark> }, → .sdpa = <mark>0x02</mark>                                                         |  |
|                                                                                               |                                           |  | { .so = 0x029, .snum = 0x07, .sdpa = <mark>0x03</mark> }, → .sdpa = <mark>0x02</mark>                                                         |  |
|                                                                                               |                                           |  | );<br>;                                                                                                    |  |

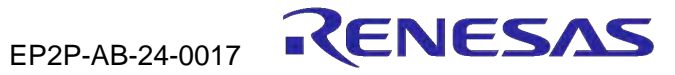

# Countermeasure for the Advanced Mode of the QE Tool

(When the Drive Pulse Frequency is Changed in the Advanced Mode)

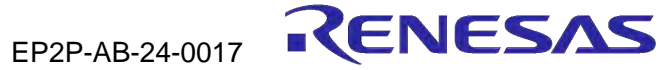

## Countermeasure for the Advanced Mode of the QE Tool (When the Drive Pulse Frequency is Changed in the Advanced Mode)

If you are using a V3.3.0 or earlier version of the QE tool to change the drive pulse frequency in the advanced mode, take the following measure.

Measure

The next revision of the touch tool (QE V3.5.0) will be released around May 31, 2024.

Use a V3.5.0 or later version of the QE tool to retune and re-evaluate your product

at the time of development/update/review of your product.

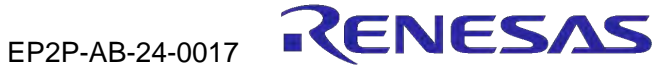

# Appendix

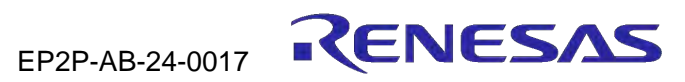

## [Appendix] Sensor Drive Pulse Frequency

The following helps you understand the SUCLK and sensor drive pulse frequency settings.

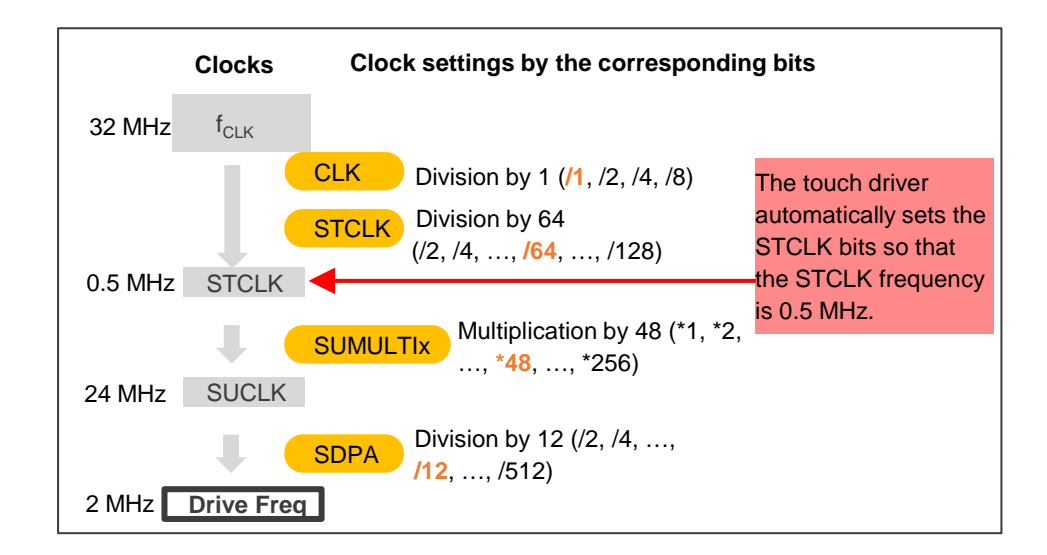

The sensor drive pulse frequency is determined by the following expression.

```
Sensor drive pulse frequency = (f<sub>CLK</sub> frequency/CLK/STCLK) × SUMULTIx/SDPA
= SUCLK/SDPA
```

CLK above refers to the CTSUCRAL.CLK[1:0] setting.  $f_{CLK}$  is frequency-divided by the value corresponding to this setting in setting the operating clock.

STCLK above refers to the CTSUCRAH.STCLK[5:0] setting. The operating clock is frequency-divided by the value corresponding to this setting in setting the state clock (STCLK).

SUMULTIx above refers to the CTSUSUCLK0 or CTSUSUCLK1.SUMULTIx[7:0] setting. STCLK is multiplied by the value corresponding to this setting in setting SUCLK.

SDPA above refers to the CTSUSO1.SDPA[7:0] setting. SUCLK is frequency-divided by the value corresponding to this setting in setting the sensor drive pulse.

(If the setting of the CTSUSO1.SDPA[7:0] bits is n, the sensor drive pulse is obtained by frequency-dividing SUCLK by 2(n+1).)

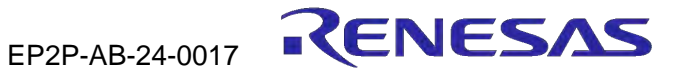

## [Appendix] What Are the Default Settings?

Default settings

If you are using a V3.3.0 or earlier version of the QE tool with the default settings, tuning proceeds with a 32-MHz SUCLK, and the drive pulse frequency (measurement frequency) is selected from among 0.5 MHz, 1 MHz, 2 MHz, and 4 MHz. The default settings stated in this document mean the settings with the advanced mode not in use in the QE window below.

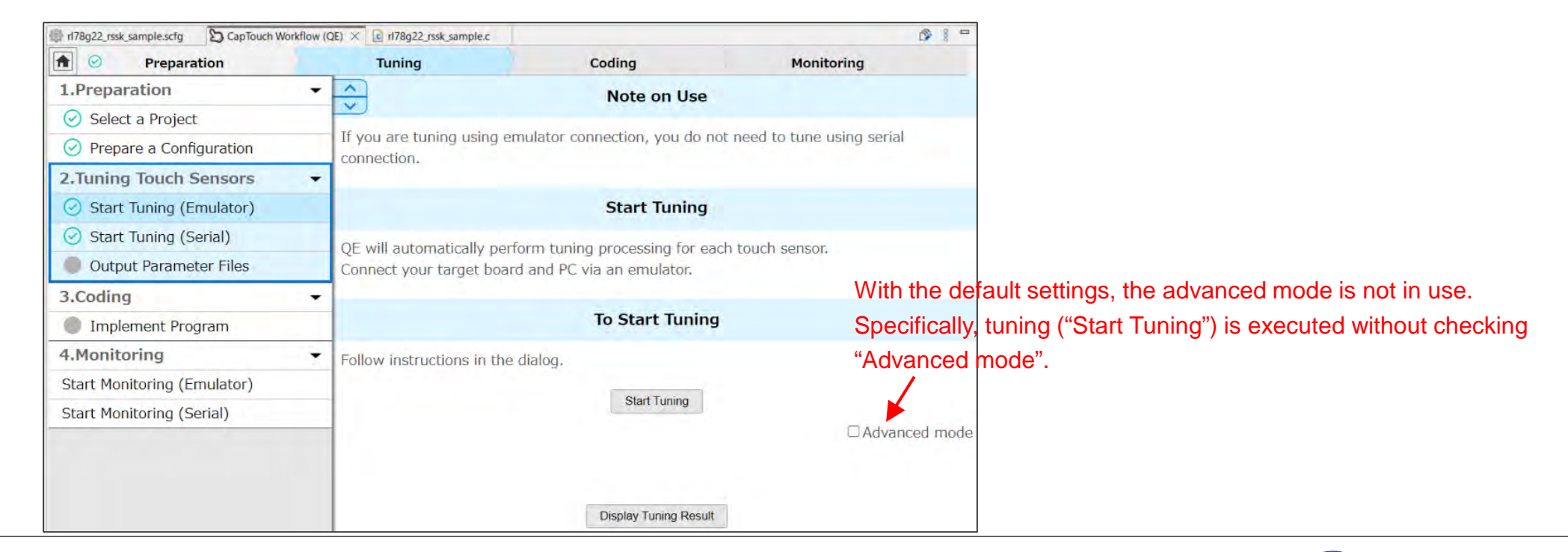

## [Appendix] What Is the Advanced Mode of the QE Tool?

#### Advanced mode

Changing the drive pulse frequency in the advanced mode means changing the drive pulse frequency (measurement frequency) in the QE window as shown below on the right.

| in 178g22_rssk_sample.scfg 🛛 🕲 CapTouch Workflo | w (QE) × Crissk_sample.c                         |                                          | G 1                                 | 0               | Automatic Tuning Processing                                                                                                    | ×             |  |  |
|-------------------------------------------------|--------------------------------------------------|------------------------------------------|-------------------------------------|-----------------|----------------------------------------------------------------------------------------------------|---------------|--|--|
| Preparation                                     | Tuning                                           | Coding                                   | Monitoring                          |                 | Select setting values for each method / touch interface.                                                                                                    |               |  |  |
| 1.Preparation                                   |                                                  | Note on Use                              |                                     |                 | L If you will set these values inadvertently or without clear understanding, it could lead to poor tuning results.                                                                                                    |               |  |  |
| Select a Project                                |                                                  |                                          |                                     |                 | Method Capacitance Type Shield Pin Target Value of Offset Tuning Measured Current Range Non-Measured Channel                                                                                                    | Output Select |  |  |
| Prepare a Configuration                         | If you are tuning using emu                      | ilator connection, you do not            | t need to tune using serial         |                 | config01 Self Capacitance Assigned (TS2) Auto Normal output(40uA) Same phase pulse output as transm                                                                                                    |               |  |  |
| 2.Tuning Touch Sensors                          | •                                                |                                          |                                     |                 | Multi-Clock Measuring Multiplier Rate 1 Multiplier Rate 2 Multiplier Rate 3 Judgement Type                                                                                                    |               |  |  |
| Start Tuning (Emulator)                         |                                                  | Start Tuning                             |                                     |                 | System 5 requencies 04 55 75 Default                                                                                                    |               |  |  |
| Start Tuning (Serial)                           | OF will automatically porto                      | m tuning processing for eac              | h touch concor                      | The educenced   | Method Kind Name Touch Sensor Number of Measurements / Number of Time Measurement Frequency                                                                                                    |               |  |  |
| Output Parameter Files                          | Connect your target board                        | and PC via an emulator.                  | in touch sensor.                    | mode setting    | Conligur Bullonio 1528 Auto Auto                                                                                                    | ^             |  |  |
| 3.Coding                                        | -                                                |                                          |                                     | window appears. | Start the Tuning Process SUCIX divided by 2<br>Start the Tuning Process SUCIX divided by 3                                                                                                    |               |  |  |
| Implement Program                               |                                                  | To Start Tuning                          |                                     |                 | Supplemental information     SUCLK divided by 4     SUCLK divided by 5                                                                                                    |               |  |  |
| 4.Monitoring                                    | <ul> <li>Follow instructions in the d</li> </ul> | alog.                                    |                                     |                 | SUCLK divided by 6<br>SUCLK divided by 6<br>SUCLK divided by 7                                                                                                    | Help          |  |  |
| Start Monitoring (Emulator)                     |                                                  |                                          |                                     |                 | tool have the following error in indication.                                                                                                    |               |  |  |
| Start Monitoring (Serial)                       | (Serial)                                         |                                          | Advanced mo                         | de              | Perform tunir Incorrect: Frequency division by (n+1)<br>Click on the '<br>Correct: Frequency division by 2(n+1)                                                                                                    |               |  |  |
|                                                 |                                                  | Display Tuning Result                    | i   /                               |                 | n = 0, 1, 2,, 254, 255     SUCLK divided by 16     SUCLK divided by 16     SUCLK divided by 16     SUCLK divided by 17     SUCLK divided by 18     SUCLK divided by 18     SUCLK divided by 19     SUCLK divided by 19     SUCLK divided by 19     SUCLK divided by 19     SUCLK divided by 19     SUCLK divided by 19     SUCLK divided by 19     SUCLK divided by 19     SUCLK divided by 19 |               |  |  |
|                                                 |                                                  | Check "Advan tuning ("Start <sup>-</sup> | iced mode" and execute<br>Tuning"). | e<br>Se         | etting for change to the drive pulse frequency (measurement fre                                                                                                    |               |  |  |

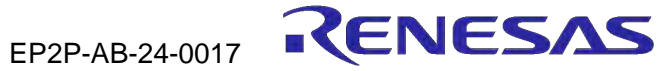

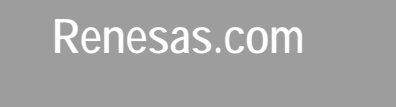

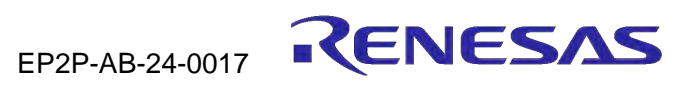